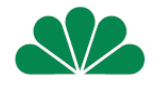

# mojaCompensa

### serwis on-line dla Klientów Compensa Życie

### wprowadzenie nowych funkcjonalności

zmiany w procesie rejestracji

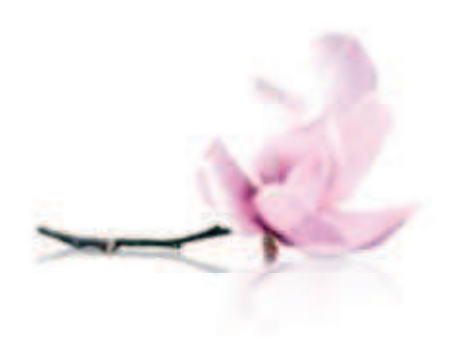

### mojaCompensa

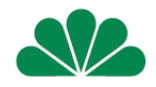

#### Serwis umożliwia wygodne i bezpieczne:

- zlecanie konwersji jednostek UFK ze składki funduszowej i składki dodatkowej
- zlecanie zmian alokacji składki regularnej i dodatkowej
- sprawdzanie aktualnej wartości jednostek zgromadzonych na rachunku polisy (w podziale na posiadane fundusze)
- sprawdzanie zakresu posiadanego ubezpieczenia i aktualnych wysokości sum ubezpieczenia
- sprawdzanie aktualnej wartości składek
- weryfikację stanu wpłat dokonywanych na rachunek polisy
- podgląd danych Ubezpieczającego, Ubezpieczonego, Uposażonych
- zlecanie zmiany adresu korespondencyjnego

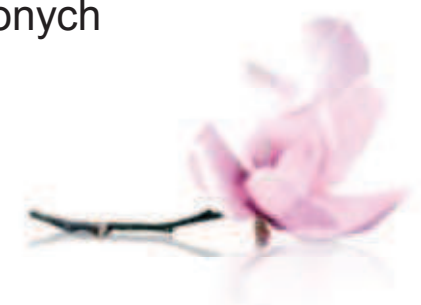

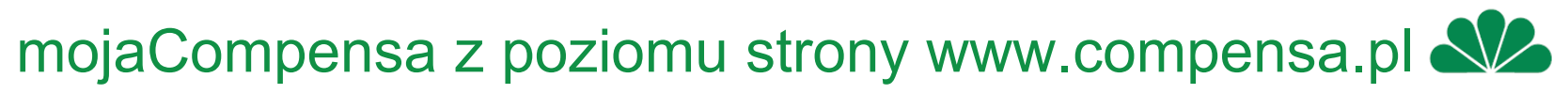

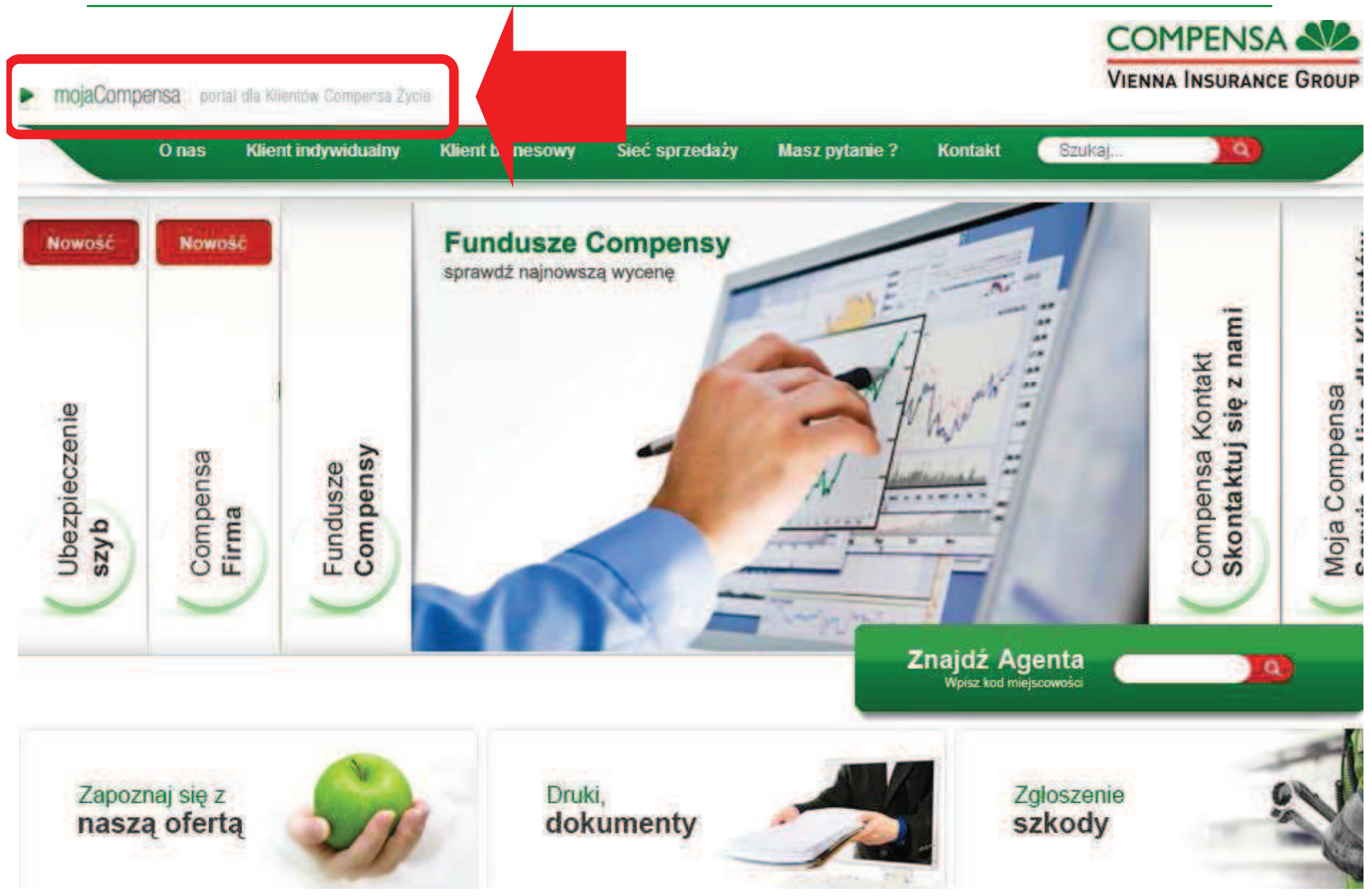

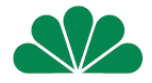

Moje ubezpieczenia

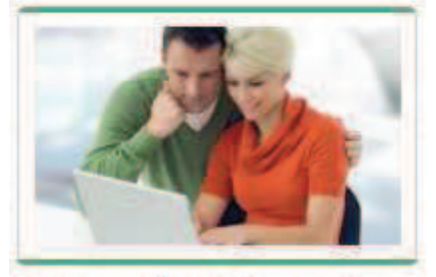

Chcesz mieć dostęp do kompleksowej informacji o Twoich inwestycjach i ubezpieczeniach na życie?

#### Moja wygoda

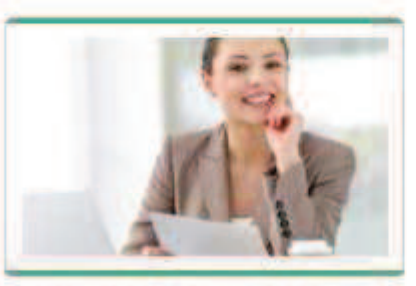

Zależy Ci na bieżącym i bezpiecznym dostepie do Twoich ubezpieczeń online w dowolnym czasie. i z każdego miejsca?

Druki I dokumenty

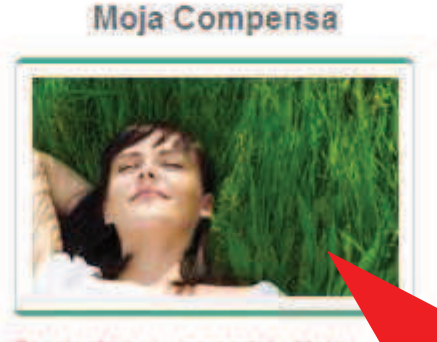

Zarejestruj się na portalu Moja Compensa. Szybko i bez zbed formalności sprawdzisz i Cie informacie.

sza oferta

### Login: Hasło: ZALOGUJ! Przypomnij haslo LATWA I SZYBKA

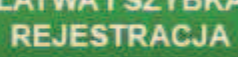

Sieć spizedaży

Nowy użytkownik

Obsługa świadczeń

Regula

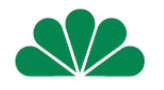

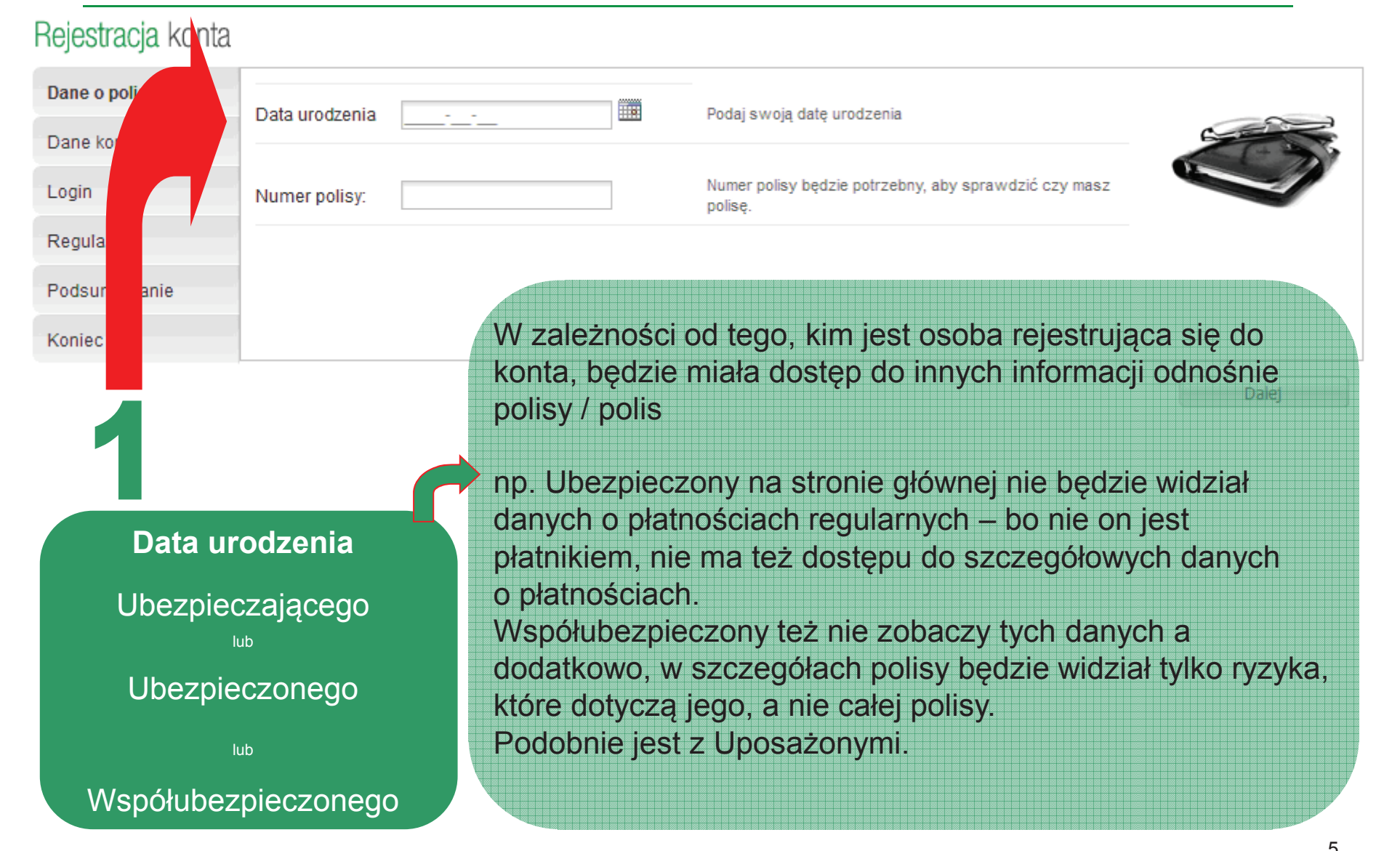

Prezentacja pokazuje opcję rejestracji i logowania Ubezpieczającego (pełny dostęp do informacji) Nowy użytkownik

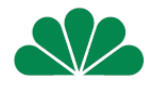

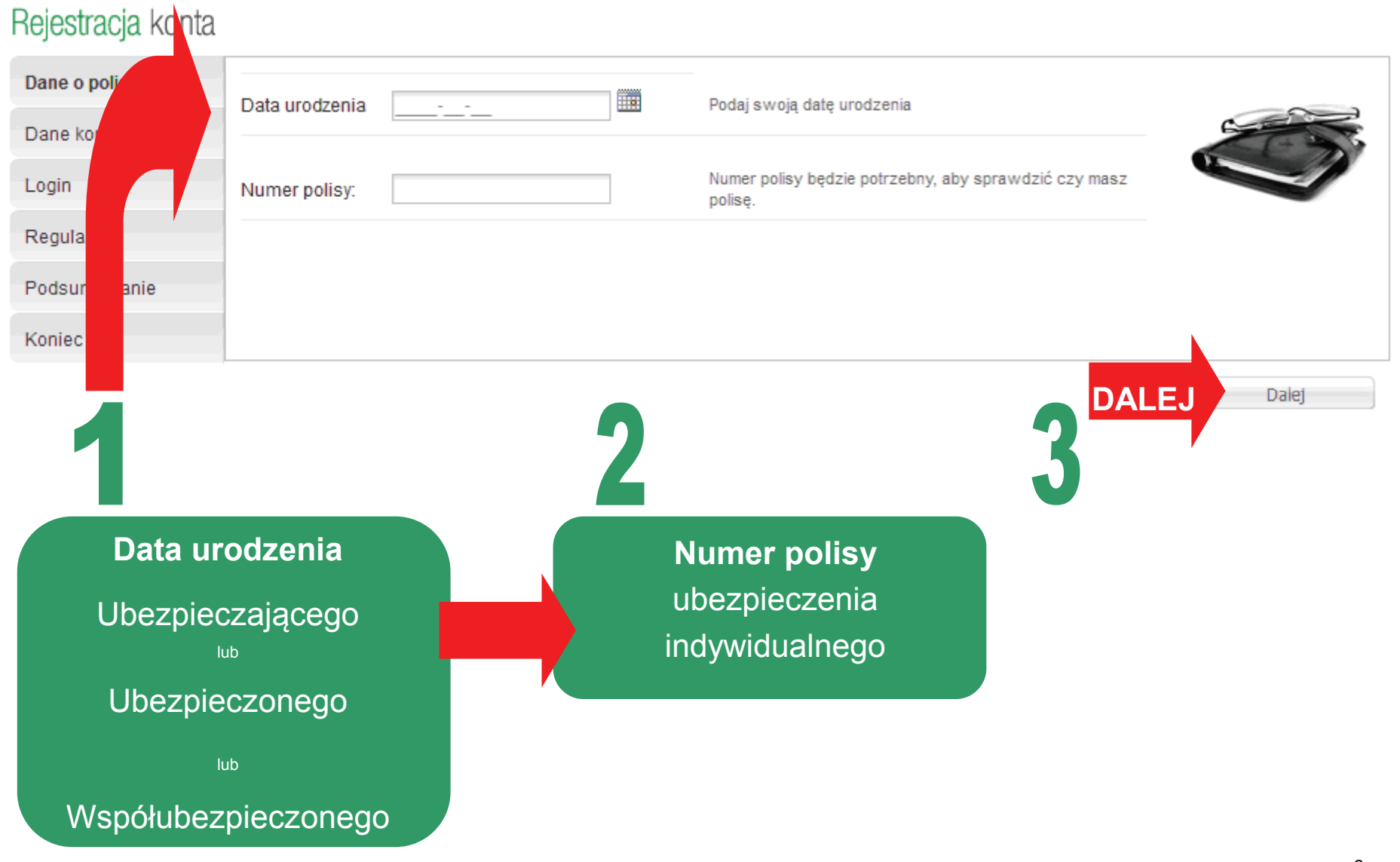

Nowy użytkownik

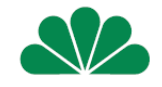

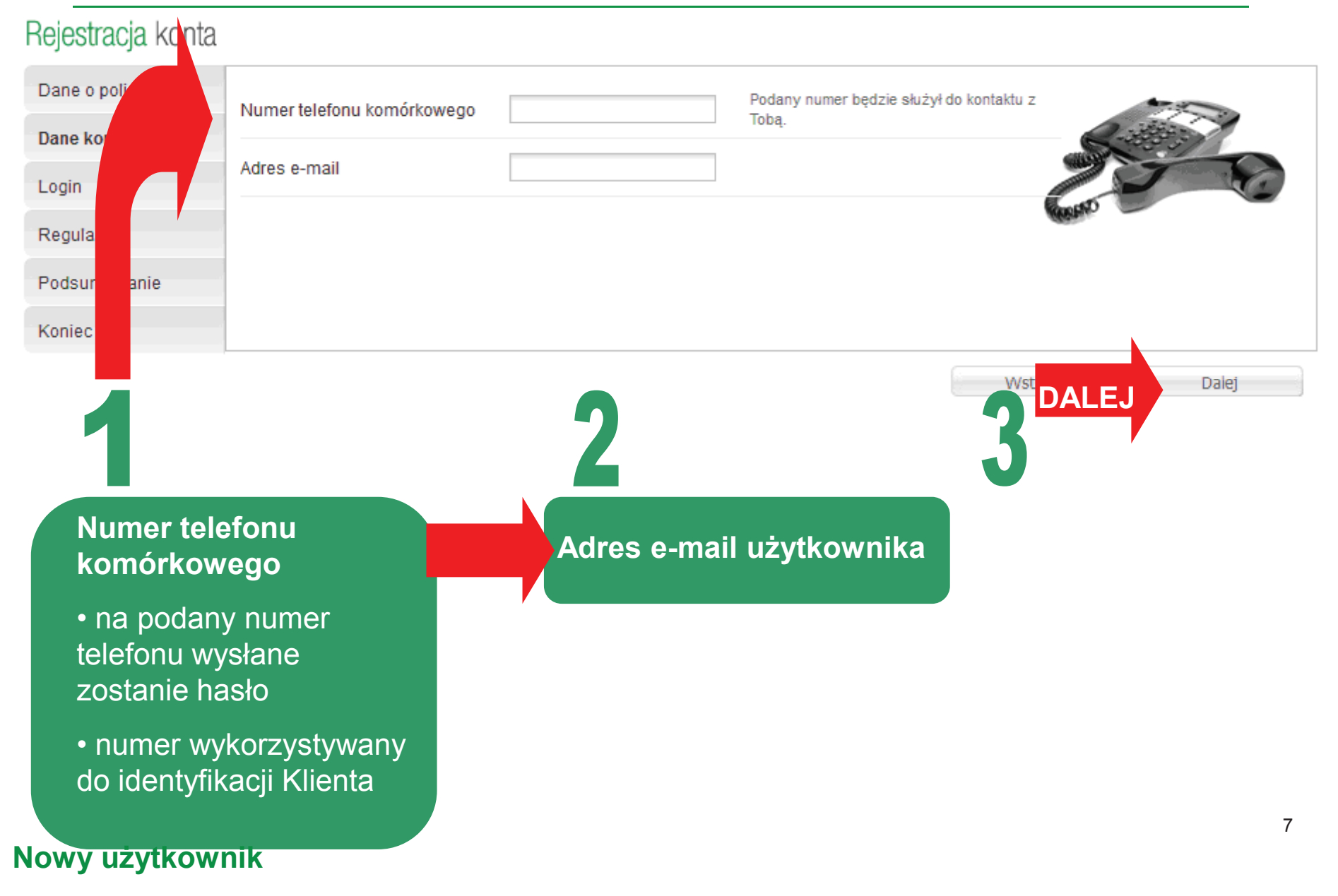

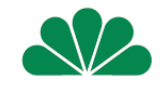

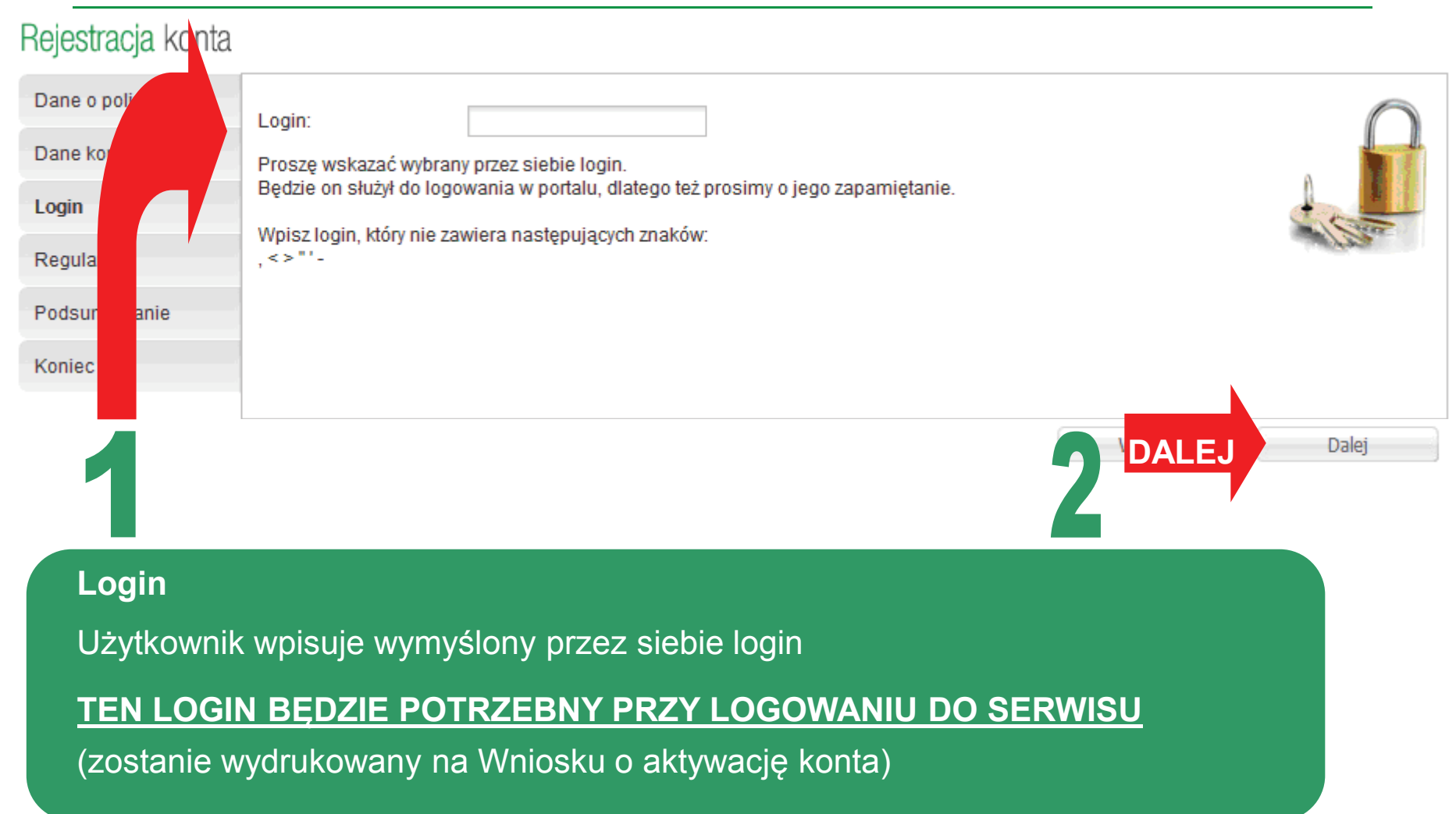

#### Rejestracja konta

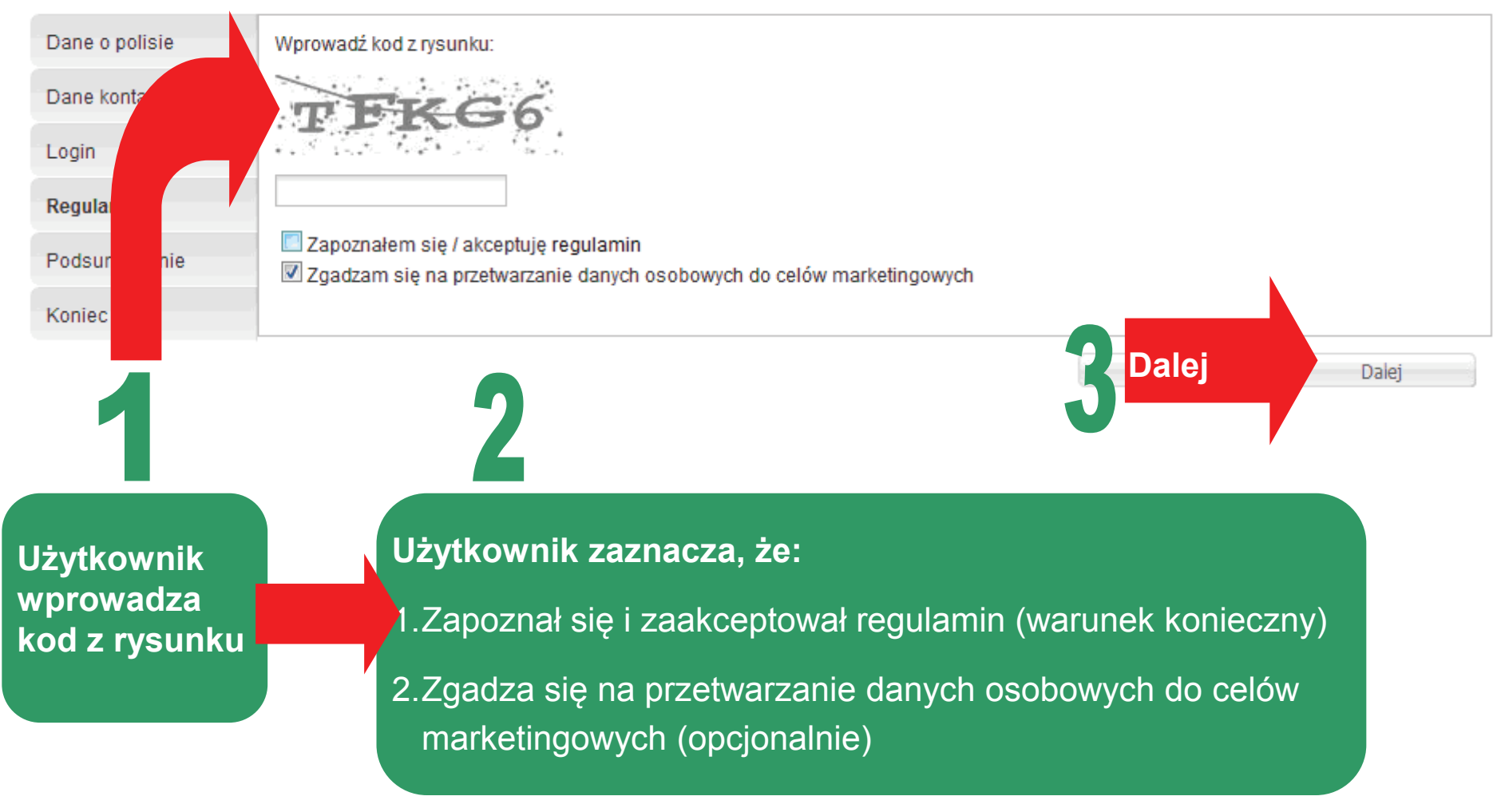

#### Nowy użytkownik

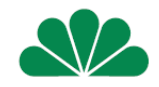

#### Rejestracja konta

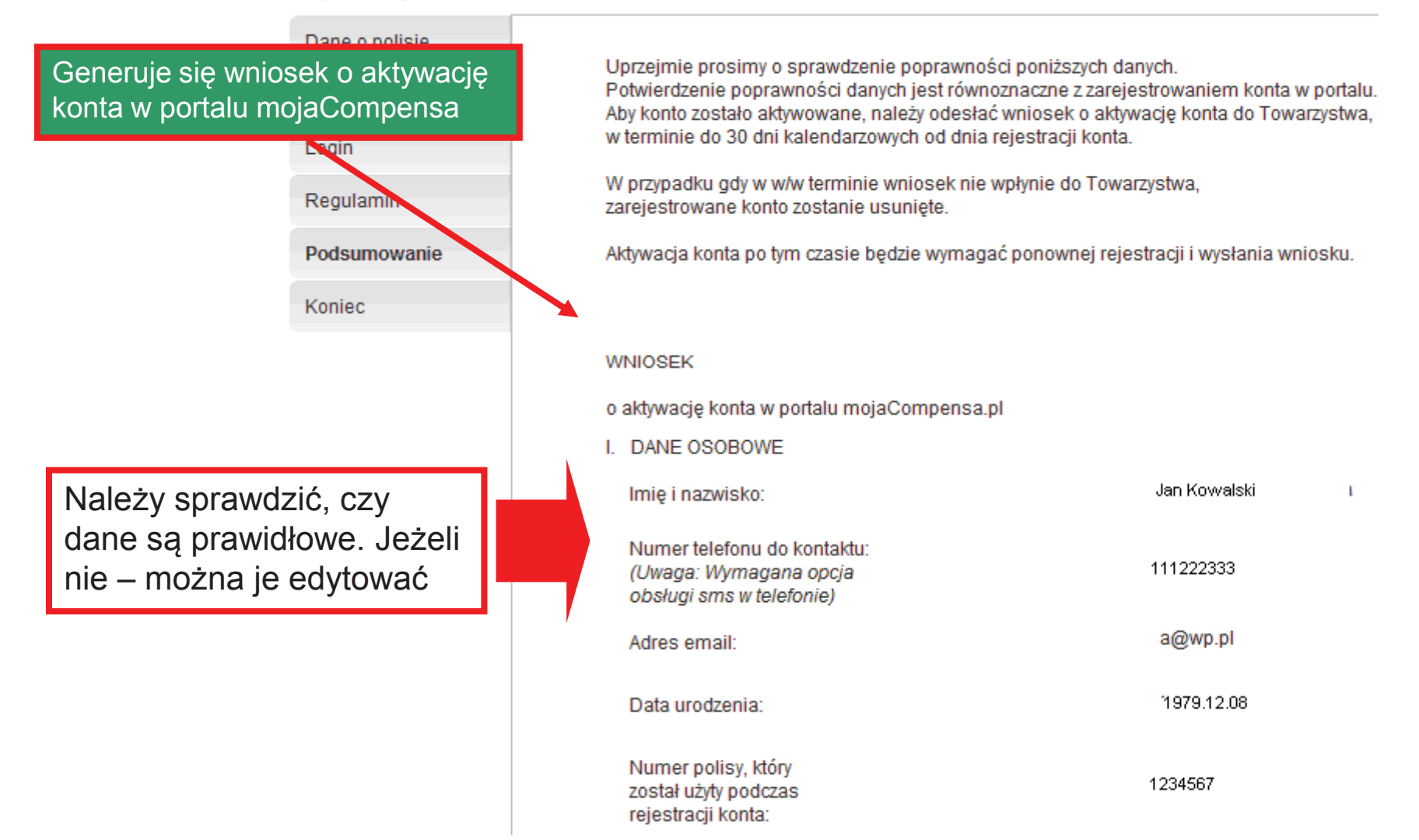

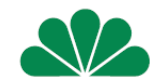

po wybraniu przycisku *Nie, chcę poprawić dane* pojawia się okno z danymi kontaktowymi, z możliwością ich edycji

#### Rejestracja konta

| Dane kontaktowe | Numer telefonu komórkowego | 111000333        | - | Podany numer będzie służył do kontaktu z |        |   |
|-----------------|----------------------------|------------------|---|------------------------------------------|--------|---|
| Podsumowanie    | Annuar on                  | 111222355        |   | Toba                                     | Balles |   |
| Koniec          | Adres e-mail               | janekkowal@wp.pl |   |                                          | 22     | 0 |
|                 |                            |                  |   |                                          | (CONF) |   |
|                 |                            |                  |   |                                          |        |   |
|                 |                            |                  |   |                                          |        |   |
|                 |                            |                  |   |                                          |        |   |

Dalej

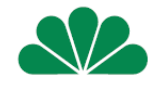

po wybraniu przycisku Tak, Uprzejmie prosimy o sprawdzenie poprawności poniższych danych. *dane są poprawne* pojawia Potwierdzenie poprawności danych jest równoznaczne z zarejestrowaniem konta w portalu. Aby konto zostało aktywowane, należy odesłać wniosek o aktywacje konta do Towarzystwa, się okno z Wnioskiem o w terminie do 30 dni kalendarzowych od dnia rejestracji konta. aktywację konta, z W przypadku gdy w w/w terminie wniosek nie wpłynie do Towarzystwa, zarejestrowane konto zostanie usuniete. Aktywacja konta po tym czasie będzie wymagać ponownej rejestracji i wysłania wniosku. możliwością pobrania go WNIOSEK o aktywacje konta w portalu mojaCompensa.pl I. DANE OSOBOWE Jan Kowalski Imie i nazwisko: Numer telefonu do kontaktu: 111222333 (Uwaga: Wymagana opcja obsługi sms w telefonie) Adres email: jan.kowal@wp.pl 1980.01.30 Data urodzenia: Numer polisy, który 1234567 został użyty podczas rejestracji konta: II. DANE DO OBSŁUGI KONTA jan.kowal Wybrany login: 1. Powyższy login będzie służył Użytkownikowi w procesie każdego logowania. 2. Konto zostanie aktywowane, jeśli wygenerowany wniosek zostanie dostarczony do Compensa TU na Życie S.A. Vienna Insurance Group w terminie 30 dni kalendarzowych. 3. Hasło pierwszego logowania zostanie przesłane Użytkownikowi na podany numer telefonu po zaakceptowaniu wniosku przez pracownika Compensa TU na Życie S.A. Vienna Insurance Group. Pobierz wniosek

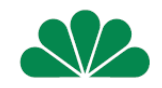

po wybraniu przycisku Pobierz wniosek pojawia się okno Pobieranie pliku

(plik można tylko otworzyć i wydrukować lub zapisać na dysku i wydrukować)

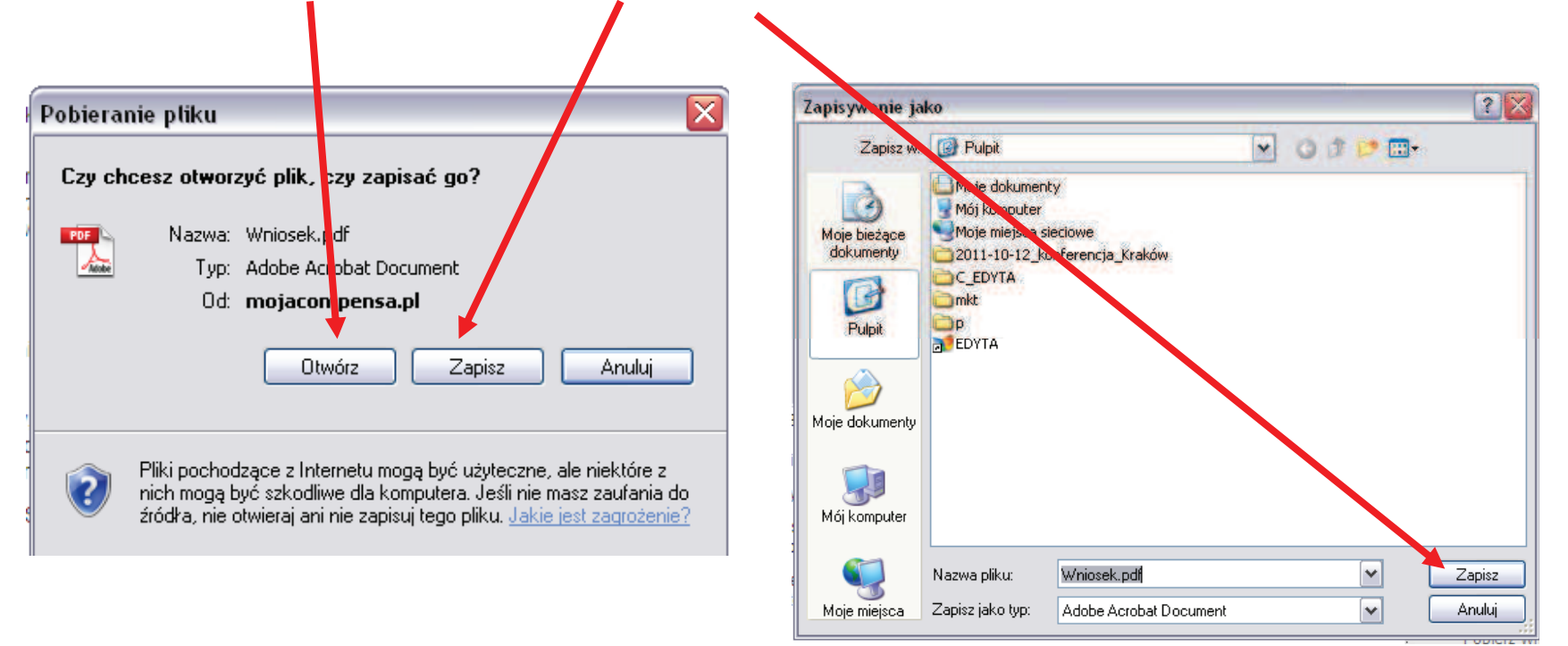

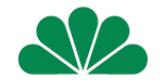

Wniosek o aktywację konta generuje się w pliku PDF

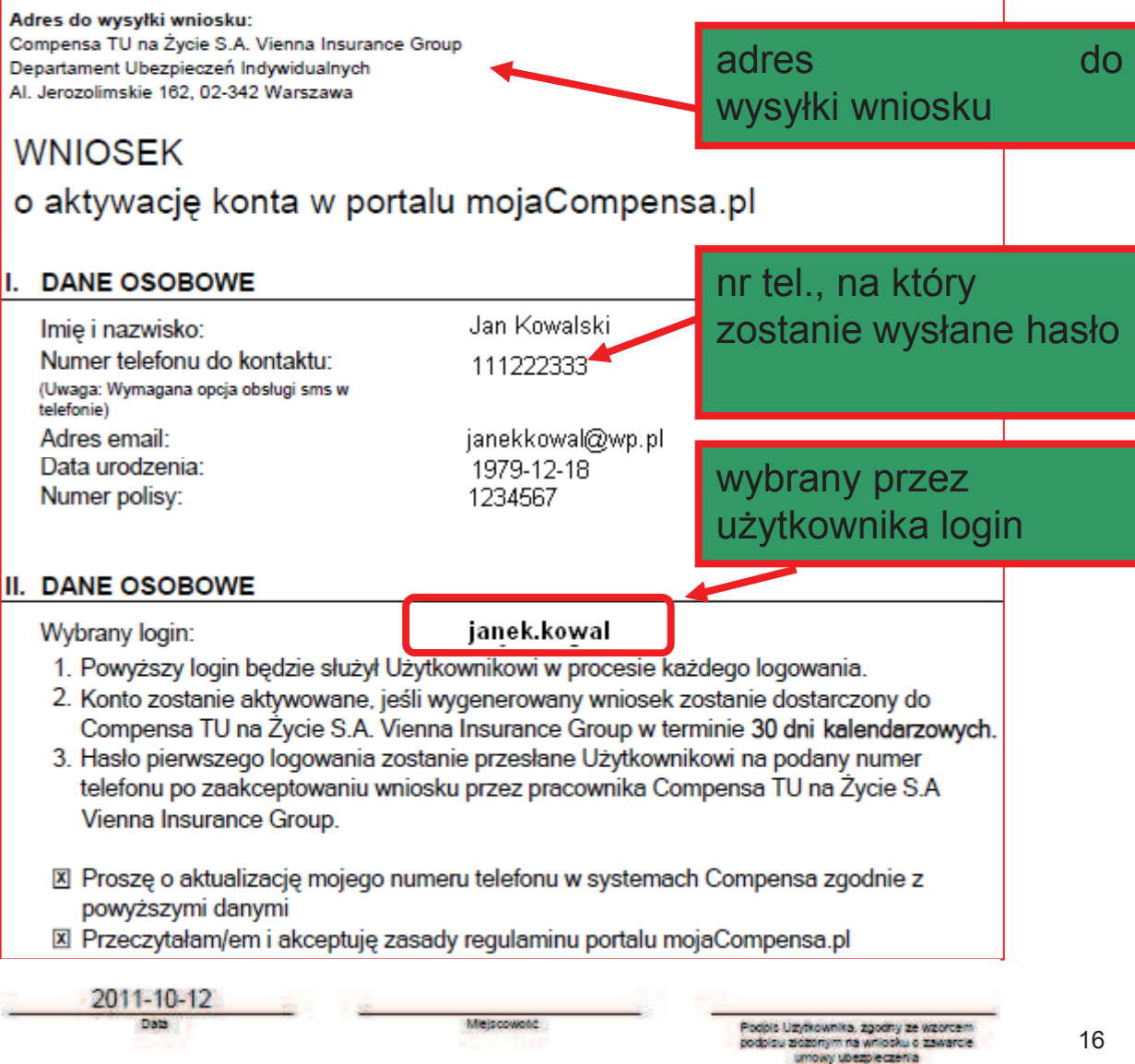

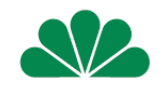

Po zaakceptowaniu danych na wniosku o aktywację konta oraz po wydrukowaniu go, następuje zakończenie rejestracji:

#### Rejestracja konta

| Rejestracja zakończona pomyślnie. Wydrukuj, podpisz i wyślij wniosek o aktywację konta na podany adres<br>w celu zakończenia procesu rejestracji i uzyskania basła do założonego konta |  |  |  |
|----------------------------------------------------------------------------------------------------|--|--|--|
|                                                                                                    |  |  |  |
| Koniec                                                                                                    |  |  |  |
|                                                                                                    |  |  |  |
|                                                                                                    |  |  |  |

Zakończenie procesu rejestracji nie jest równoznaczne z uzyskaniem dostępu do konta. Aby móc się zalogować, w ciągu 30 dni kalendarzowych od daty dokonania rejestracji (data rejestracji drukuje się automatycznie na wniosku) należy dostarczyć podpisany wniosek do siedziby Towarzystwa

Hasło pierwszego logowania zostanie przesłane użytkownikowi na podany numer telefonu po wpłynięciu wniosku do Towarzystwa i zaakceptowaniu go przez pracownika Towarzystwa

### logowanie

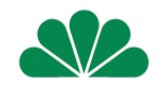

Po zaakceptowaniu wniosku przez pracownika Towarzystwa, konto użytkownika zostaje aktywowane.

Użytkownik otrzymuje SMS o treści:

mojaCompensa.pl: Informujemy, iż dostęp do portalu został aktywowany. Jednorazowe hasło dostępu do portalu to: 96E8An3IWoiq. Zachęcamy do korzystania z portalu!

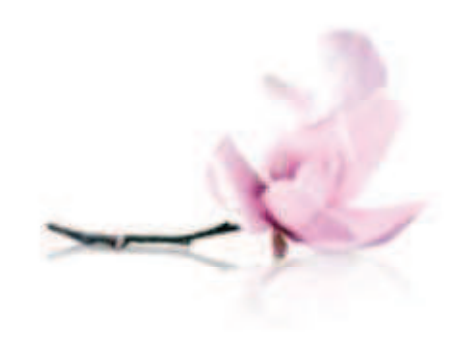

### logowanie

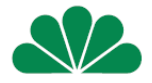

Moje ubezpieczenia

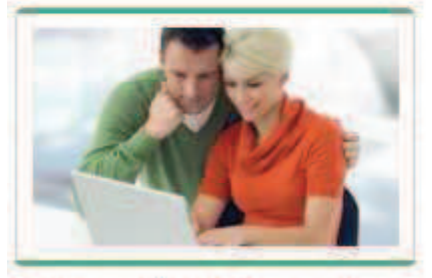

Chcesz mieć dostęp do kompleksowej informacji o Twoich inwestycjach i ubezpieczeniach na życie?

#### Moja wygoda

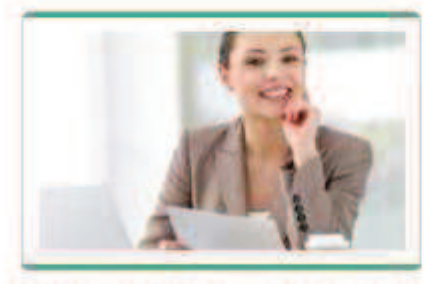

Zależy Ci na bieżącym i bezpiecznym dostępie do Twoich ubezpieczeń online w dowolnym czasie i z każdego miejsca?

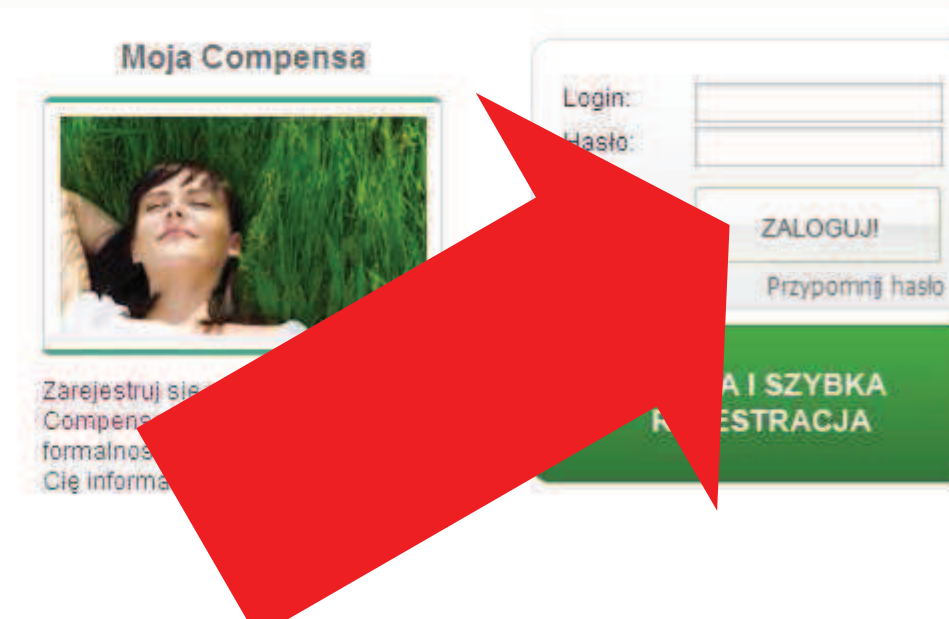

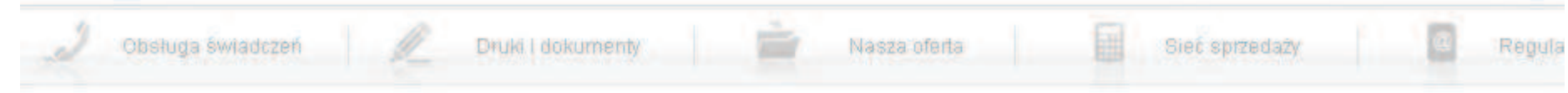

Jeśli nie posiadają Państwo drukarki w domu, wystarczy dane z wygenerowanego do pdf wniosku przepisać na pusty wniosek papierowy, który dołączony został do polisy.

WAŻNE: dane muszą być identyczne, jak te, które wpisali Państwo w trakcie rejestracji przez internet (login, nr telefonu, email)

Wcześniejsza rejestracja przez internet jest zawsze wymagana.

Dane do wysyłki pocztowej wniosku podane są w górnym lewym rogu wniosku:

#### **Compensa Towarzystwo Ubezpieczeń na Życie S.A. Vienna Insurance Group Departament Ubezpieczeń Indywidualnych** Aleje Jerozolimskie 162 02-342 Warszawa